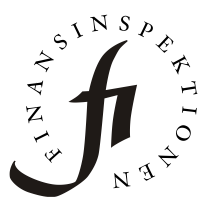

Date 2020-04-21 Author Finansinspektionen

Finansinspektionen Box 7821 SE-103 97 Stockholm [Brunnsgatan 3] Tel +46 8 408 980 00 Fax +46 8 24 13 35 finansinspektionen@fi.se www.fi.se

## Instructions for opening fund holdings in Excel

- 1. Click on the quarter for fund holdings you are interested in and save the folder to your computer.
- 2. The fund holdings are saved as a compressed folder (zipped folder) at the location you have chosen. Right-click on the folder, select a zip program, and then click *Extract all*. All fund holdings are then unzipped as XML files at your chosen location.
- 3. To open the XML files in Excel, start by opening Excel on your computer.
- 4. Click *File Open* and then choose one of the XML files you downloaded.
- 5. A pop-up box will ask how you want to open the XML file. Choose *As an XML table*.
- 6. You should now be able to see all holdings for the selected fund and period in Excel.